# UWZGLĘDNIENIE WYMIARU CZASOWEGO W QGIS

MIKOŁAJ SCHMIDT; PAWEŁ ZMUDA-TRZEBIATOWSKI

Dokument jest rozpowszechniany na licencji CC-BY-SA 3.0

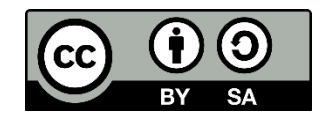

# Spis treści

| 1. Zapis trajektorii w systemach nawigacji satelitarnej 2    |
|--------------------------------------------------------------|
| 2. QGIS 3.14 i nowsze – natywny mechanizm zarządzania czasem |
| 3.1. Wprowadzenie                                            |
| 2.2. Animowanie trajektorii                                  |
| 2.3. Ustawienie zakresu czasu w projekcie                    |
| 3. QGIS 3.12 i starsze – wtyczka "Time Manager"              |
| 3.1. Opis wtyczki                                            |
| 3.2. Animowanie trajektorii 8                                |
| 3.3. Tryb archeologiczny                                     |
| 4. Eksport animacji do animowanego gif lub pliku wideo12     |
| 4.1. QGIS 3.14 i nowsze – panel "Kontroler Czasu" 12         |
| 4.2. QGIS 3.12 i starsze – wtyczka "TimeManager"14           |
| 4.3. Wideo czy animowany gif15                               |
| 4.4. Tworzenie animowanego gif w gimpie15                    |
| 4.5. Tworzenie pliku wideo w programie Virtualdub218         |
| Wczytywanie klatek18                                         |
| Przycinanie klatek do odpowiedniej rozdzielczości 19         |
| Ustalenie sposobu kompresji                                  |
| Zmiana prędkości odtwarzania21                               |
| Zapis wideo22                                                |
| Więcej informacji 22                                         |

#### 1. Zapis trajektorii w systemach nawigacji satelitarnej

Dzięki nawigacji satelitarnej możemy dowiedzieć się nie tylko gdzie jesteśmy, ale także zapisać trasę (czyli trajektorię) którą przebyliśmy. Zapisana trasa jest nazywana śladem GPS i jest stosowana między innymi przy rozwoju projektu OpenStreetMap.

Do wygenerowania trajektorii wystarczy nam telefon z odbiornikiem GPS oraz odpowiednia, dostępna często za darmo, aplikacja. Informacje o trajektoriach można też generować przy wykorzystaniu dedykowanych urządzeń, w tym zegarków sportowych czy komputerów rowerowych.

Istnieje wiele różnych formatów plików trajektorii. Różnią się one sposobem jej zapisu. QGIS jest w stanie otworzyć wiele z nich, w tym takie formaty, jak otwarty GPX czy KML. Stąd w przypadku, gdy import z urządzenia zapisującego w jednym z formatów się nie powiedzie, można spróbować wykorzystać inny format. W ostateczności można też spróbować skorzystać z jednego z konwerterów, które można znaleźć w Internecie.

Przykładowa struktura pliku zapisanego w otwartym standardzie GPX po otwarciu w notatniku wygląda następująco:

```
<?xml version='1.0' encoding='UTF-8' ?>
<qpx version="1.1" creator="S Health 0.2"</pre>
n0:schemaLocation="http://www.topografix.com/GPX/1/1
http://www.topografix.com/GPX/1/1/gpx.xsd"
xmlns="http://www.topografix.com/GPX/1/1"
n1:xsi="http://www.w3.org/2001/XMLSchema-instance"
n1:gpx1="http://www.topografix.com/GPX/1/0"
n1:ogt10="http://gpstracker.android.sogeti.n1/GPX/1/0"
xmlns:n0="xsi" xmlns:n1="xmlns">
  <metadate>2018-05-17T07:09:18Z</metadate>
  <trk>
    <name>20180517 090917.gpx</name>
    <trkseg>
      <trkpt lat="52.449062" lon="16.919617">
        <ele>88.84118</ele>
        <time>2018-05-17T07:09:18Z</time>
      </trkpt>
      <trkpt lat="52.44891" lon="16.919678">
        <ele>88.75662</ele>
        <time>2018-05-17T07:09:19Z</time>
      </trkpt>
```

Na samym początku zapisane są informacje o wersji XML, czyli języka znaczników (formatu dokumentu). Bardziej interesujące dla nas jest system kodowania znaków, w tym przypadku jest to UTF-8. Następnie mamy informacje o wersji formatu GPX oraz o tym co stworzyło ten plik. W tym przypadku była to aplikacja "Samsung Health", która jest dostępna w telefonach tego producenta.

Informacje o trajektorii rozpoczynają się od znacznika <trkseg> jest to skrót od "track segment", czyli odcinek trasy. Nowy odcinek zostanie utworzony przy uruchomieniu zapisu oraz po odzyskaniu sygnału nawigacji np. po wyjeździe z tunelu.

Znacznik <trkpt> rozpoczyna zapis informacji o położeniu w danym czasie. Skrót "Lat" oznacza szerokość geograficzną a "Lon" oznacza długość geograficzną, po nich następują dokładne współrzędne, które zapisane są w systemie WGS84. Wysokość nad poziomem morza jest podawana po znaczniku <ele>, jej jednostką są metry. Ostatnią informacją jest czasy podany po znaczniku <time> w formacie RRRR–MM–DD HH:MM:SS, tj. rok–miesiąc–dzień godzina: minuta: sekunda.

### 2. QGIS 3.14 i nowsze – natywny mechanizm zarządzania czasem

#### 3.1. Wprowadzenie

Począwszy od wersji 3.14, QGIS zapewnia natywne wsparcie dla wyświetlania warstw, które zawierają informacje o czasie. Wymagane jest jednak, by informacje te były zapisane w atrybucie, którego typ określono, jako "data i czas" (date and time). Taki typ zapisu jest dostępny w standardzie *geopackage*, ale nie jest dostępny w *shapefile*. Stąd dla plików *.shp* wymagana jest konwersja do *.gpkg*, wraz z konwersją informacji o czasie z typu tekstowego (string) do nowego typu. Można do tego wykorzystać np. kalkulator pól i formułę "to\_datetime"<sup>1</sup>.

#### 2.2. Animowanie trajektorii

Warstwy z zapisaną trajektorią wczytuje się tak jak zwykłe warstwy. Wczytaj plik "trajektoria.gpx" dołączony do niniejszego samouczka. Plik ten zawiera wiele warstw. Wybierz tę opisaną jako "track points" (pozostałe warstwy nie będą potrzebne). Powinna wyświetlić się warstwa punktowa wskazująca na trajektorię ruchu tramwaju. Upewnij się, że wczytana warstwa zawiera atrybut z informacjami o czasie. Możesz podejrzeć to w tabeli atrybutów. Wystarczy ustawić wskaźnik myszy na wierszu tytułowym wybranego atrybutu. Oczekiwany format, to "DateTIme".

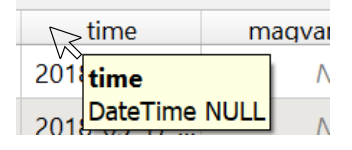

Wczytany plik można też wyeksportować do formatu .gpkg. W kolejnym kroku należy włączyć obsługę czasu dla wczytanej warstwy. W tym celu należy wejść we właściwości warstwy, do zakładki "czas" oraz zahaczyć pole wyboru przy napisie Czas ([1] na rys.). Zmień konfigurację na "pojedyncze pole z data/godziną" [2], gdyż taka konfiguracja występuje we wczytanej warstwie. Wybierz Pole "time", a czas trwania zdarzenia ustaw na 1 sekund [3].

| 🔇 Właściwości warstwy — tr | rajektoria track_points — Czas X                                                                           |
|----------------------------|----------------------------------------------------------------------------------------------------|
| ٩                          | ✓ Czas [1]                                                                                                 |
| • < Złączenia              | Konfiguracja pojedyncze pole z datą/godziną [2] 🔹                                                          |
| 📄 Dane pomocnicze          | Poszczególne obiekty z warstwy będą renderowane, jeśli<br>wartość pola mieści się w zakresie czasowym many |
| Akcje                      | Pole Time [3]                                                                                              |
| 🧭 Wyświetl                 | Czas trwania zdarzenia 1,00 🚳 🗘 sekund 🔻                                                                   |
| 🞸 Renderowanie             | Czas trwania zdarzeń w <i>miesiącach</i> przyjmuje stałą, 30-dniową długość                                |
| Czas                       | 365,25 dni długości roku.                                                                                  |
| 8 Zmienne                  | Kumuluj obiekty w czasie                                                                                   |
| 📝 Metadane                 |                                                                                                    |
| 🚰 Zależności               |                                                                                                    |
| E Legenda                  |                                                                                                    |
| ■ QGIS Server              |                                                                                                    |
| 🕅 Digitalizacja 🗸 🗸        | Styl 🔻 OK Anuluj Zastosuj Pomoc                                                                            |

<sup>1</sup> Przykładowa formuła konwertująca pole o nazwie "time" – to datetime("time", 'yyyy/MM/dd HH:mm:ss.zzz')

Ustawienie to powoduje, że trwałość każdego obiektu, tj. informacja o lokalizacji w momencie określonym w atrybucie "time" będzie wynosić 1 sekundę. Obiekt ten będzie wyświetlany tylko w tym przedziale czasu, a nie będzie wyświetlany wcześniej, ani później<sup>2</sup>. Wybranie [OK] spowoduje, że przy warstwie w panelu "warstwy" wyświetli się informacja, że zawiera ona informacje zmieniające się w czasie.

W kolejnym kroku należy uruchomić panel "Kontroler Czasu", co można zrobić wybierając z menu

"widok  $\rightarrow$  panele  $\rightarrow$  kontroler czasu" lub odszukując na pasku narzędzi ikonę zegarka ( $\square$ ). W górnej części okna powinien wyświetlić się zadokowany panel, domyślnie ustawiony na pierwszą z lewej opcję "sterowanie czasem jest wyłączone". Włączenie środkowej opcji ([1] na rys.), pozwala ustalić oczekiwany zakres analizy czasowej. Najprościej jest wybrać pełny zakres dla wszystkich warstw występujących w analizie czasowej ([2] na rys.), jednak można wybrać też opcję zakresu ustawionego w projekcie lub zakresu występującego w jednej warstwie.

| [ <b>1]</b><br>Kontroler czasu<br>X O O Zakres: 2018-05-17 07:09: | 18 do 2018-05-17 07:16:00 | [2]                   | ®≋ Algorytmy<br>🌼 🍬 🔩 ଓ |  |
|-------------------------------------------------------------------|---------------------------|-----------------------|-------------------------|--|
| Zakres 2018-05-17 07:09:18                                        | do 2018-05-17 07:16:00    | : 2 -                 | د Szukaj                |  |
|                                                                   |                           | 😂 Ustaw na pełny zakr | es                      |  |
|                                                                   | Ustaw zakres              |                       |                         |  |
|                                                                   |                           | Ustaw zakres pojedy   | ynczej warstwy          |  |

Wybranie trzeciego trybu pracy kontrolera, oprócz wprowadzania korekt w zakresie analizy pozwala na przeprowadzenie animacji w określonych krokach czasu. Ustal krok na 1 sekundę. Oznacza to, że w jednej klatce animacji będą zamieszczone tylko te obiekty, których parametr czasu mieści się 1 jednej sekundzie. Dla pierwszej klatki w przykładzie, będzie to obiekt z atrybutem "time" o wartości większej lub równej "2018-05-17 07:09:18" oraz mniejszej niż "2018-05-17 07:09:19".

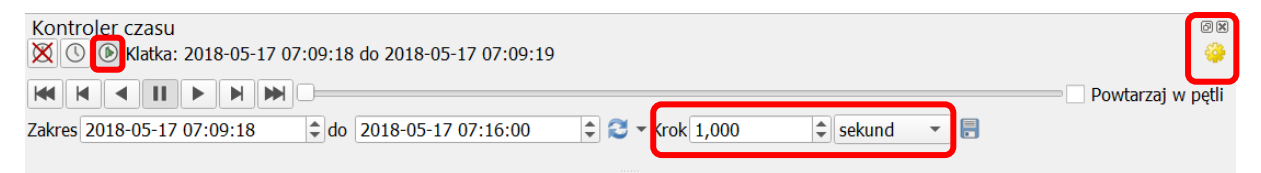

Od teraz przyciskiem play [▶] możesz uruchomić animację, a pozostałymi przyciskami pauzować lub przewijać. Zahaczenie pola "powtarzaj w pętli" spowoduje ponowne uruchomienie animacji po każdorazowym jej zakończeniu. Jeśli animacja wyświetla się zbyt wolno lub szybko, przejdź do opcji kontrolera czasu, wybierając przycisk żółtego koła zębatego, który znajduje się w prawym górnym rogu panelu.

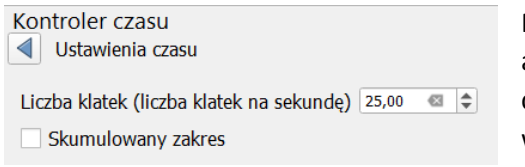

Można w tym miejscu ustalić liczbę wyświetlanych klatek animacji w ciągu jednej sekundy. Zmień tę wartość na 25, co oznacza, że w każdej sekundzie animacji zostaną wyświetlone wskazania trajektorii dla 25 sekund podróży.

Opcja "skumulowany czas" spowoduje, że obiekty raz wyświetlone nie będą znikać. Dotyczy to wszystkich animowanych warstw. Do poprzedniego widoku można wrócić wybierając niebieski przycisk wstecz [◀], który znajduje się w lewym górnym rogu panelu warstwy.

<sup>&</sup>lt;sup>2</sup> Alternatywne zahaczenie opcji "kumuluj obiekty w czasie" powoduje, że raz wyświetlone obiekty tej warstwy nigdy nie znikają.

#### 2.3. Ustawienie zakresu czasu w projekcie

Kontroler czasu umożliwiał przyjęcie zakresu czasu analizy, która została wstępnie ustawiona w projekcie. Ustawienia takiego można dokonać w menu [Projekt → Właściwości] w zakładce "Czas". Można ręcznie wskazać określoną datę początkową i końcową lub skorzystać z opcji [Oblicz z warstw].

| 0        | 🔇 Właściwości projektu — Czas |   |                 |                     |     |     |  |  |  |
|----------|-------------------------------|---|-----------------|---------------------|-----|-----|--|--|--|
| Q        |                               |   | Opcje czasu     |                     |     |     |  |  |  |
| ×        | General                       | • | Data początkowa | 2018-05-17 07:09:18 |     | •   |  |  |  |
|          | Metadane                      |   | Data końcowa    | 2018-05-17 07:16:00 |     | •   |  |  |  |
|          | Ustawienia<br>widoku          |   |                 | Oblicz z warstw     |     |     |  |  |  |
| ۲        | Ukłąd<br>współrzędnyc         |   |                 |                     |     |     |  |  |  |
| ۲        | Transformacje                 |   |                 |                     |     |     |  |  |  |
| ~        | Domyślny<br>styl              |   |                 |                     |     |     |  |  |  |
| <b>a</b> | Źródła<br>danych              | • |                 | OK Anuluj Zastosuj  | Por | noc |  |  |  |

## 3. QGIS 3.12 i starsze – wtyczka "Time Manager"

#### 3.1. Opis wtyczki

Time Manager jest wtyczką do QGISa pozwalającą na przeglądanie danych czasoprzestrzennych. Wtyczka pozwala nie tylko wizualizować trajektorię przemieszczającego się pojazdu, ale też w trybie archeologicznym zmiany zachodzące w skali lat. Wtyczka ta działa jedynie ze starszymi wersjami QGISa. Można pobrać Nie działa z QGISem 3.14 i nowszymi. ją ze strony https://plugins.ggis.org/plugins/timemanager/ . Należy wybrać "download latest", a po pobraniu ręcznie zainstalować z pobranego pliku. Aby pokazać wtyczkę należy wybrać z menu wtyczki -> Timemanager -> toggle visablity. Okno Time managera składa się z kolejno od lewej:

|                                                                                                    | X                   |
|----------------------------------------------------------------------------------------------------|---------------------|
| 💽 📖 Ustawienia Eksport filmu Time frame start: 2000-01-01 00:00:00.000 🗘 Długość zakresu czasowego: 2 🗘 sekundy 🔻 |                     |
| 44                                                                                                    |                     |
| 2018-05-17 07:09:18                                                                                               | 2018-05-17 07:15:59 |
|                                                                                                    |                     |

[włącznik], [tryb archeologiczny], [ustawienia], [eksportu filmu], Czas klatki początkowej ("time frame start"), długość zakresu czasowego z wyborem jednostki czasu,

(w drugim wierszu) linia czasu i przyciski przewijania,

(w trzecim wierszu) przycisk [start/stop], czas początkowego, czas końcowego

- Włącznik pozwala na włączanie i wyłączanie funkcjonalności wtyczki. Jest przydatny, gdy chcemy wyświetlić całą animowaną warstwę a nie tylko jej stan w danym czasie.
- Tryb archeologiczny zmienia system czasu na uwzględniający tylko lata.
- Ustawienia pozwalają na wybranie warstw do animowania oraz na zarządzanie animacją.
- Eksport filmu pozwala na zapisanie animacji w formie samych klatek (obrazów), GIF lub filmu.
- Okno "Time frame start" pozwala na ustawienie czasu, od którego ma się zacząć animacja.
- Długość zakresu czasowego umożliwia wybranie czasu między kolejnymi wyświetlanymi warstwami. Gdy punkty trasy są zapisywane co sekundę a długość zakresu czasowego zostanie ustawiona na 10 s to będą wyświetlane wszystkie punkty w tym przedziale.

- Linia czasu pokazuje w którym miejscu na osi czasu znajduje się aktualnie wyświetlana warstwa oraz pozwala na zmianę tego miejsca.
- Przycisk Start/Stop pozwala na uruchomienie i zatrzymanie animacji.
- Czas początkowy i czas końcowy pokazują datę i czas początku i końca animacji.

Po kliknięciu [ustawienia] wyświetlone zostanie kolejne okno. Po jego prawej stronie zamieszczona jest pomoc w języku angielskim dotycząca wtyczki. W oknie "Layers" pokazywane są warstwy wybrane do animacji.

| 💋 Ustawienia Time Manager                                                                                                    |                                         | ? ×                                                                                                    |   |
|----------------------------------------------------------------------------------------------------|-----------------------------------------|----------------------------------------------------------------------------------------------------|---|
| Layers:<br>Layer name Start End (optional) Enabled :                                                                                                    | Add layer<br>Add raster<br>Remove layer | Time Manager           Time Manager filters your layers and displays only layers and features that match the specified time frame. Time Manager supports vector layers and raster layers (including WMS-T).           Timestamps have to be in one of the following formats:           • XY -Xm -Xd XH:XM:XS.XF                                                                                                    |   |
| <                                                                                                    | •                                       | <ul> <li>XY - Xm - Xd Xh: XN: XS</li> <li>XY - Xm - Xd Xh: XN: XS</li> <li>XY - Xm - Xd Th: XN: XS</li> <li>XY - Xm - Xd Th: XN: XS</li> <li>XY - Xm - Xd Th: XN: XS</li> <li>XY - Xm - Xd Th: XN: XS</li> <li>XY - Xm - Xd Th: XN</li> <li>XY - Xm - Xd Th: XN: XS</li> <li>XY - Xm - Xd Th: XN: XS</li> <li>XY - Xm - Xd Th: XN: XS</li> <li>XY - Xm - Xd Xh: XN: XS</li> <li>XY - Xm / Xd Xh: XN: XS</li> <li>XY / Xm / Xd Xh: XN: XS</li> <li>XY / Xm / Xd Xh: XN: XS</li> <li>XY / Xm / Xd Xh: XN: XS</li> </ul> |   |
| Ustawienia animacji:         Pokazuj ramkę przez       500       milisekundy         Play animation backwards       Looping animation         Do not export empty frames in time managed layers         Display frame start time on map       Time display options | 1                                       | %:: %:: %: %:     %:: %:: %:: %:: %                                                                                                    | , |

- Ustawienia animacji pozwalają na wybranie czasu między kolejnymi klatkami animacji poprzez zamianę wartości w oknie "Pokazuj ramkę przez".
- "Looping animation" pozwala na zapętlenie animacji.
- "Play animation backwards" odtwarza animację od końca.
- "Do not export empty frames in time managed layers" powoduje, że przy eksporcie do filmu pominięte zostaną klatki, dla których animowane warstwy nie zawierają żadnych danych
- "Display frame start on map" wyświetla na mapie czas aktualnej klatki animacji.
- "Add layer" pozwala na dodanie warstwy wektorowej
- "Add raster" pozwala na dodanie warstwy rastrowej.
- "Remove layer" usuwa zaznaczoną warstwę z Time Managera.

| 💋 Options       |               | ?         | ×      |
|-----------------|---------------|-----------|--------|
| Font: Arial     |               |           | ~      |
| Font Size:      | 25            |           | -      |
| Time Format:    |               |           |        |
| OateTime        | %Y-%m-%d      | T%H:%M    | 1:%S   |
| O Seconds ela   | psed since be | ginning o | f data |
| O Seconds ela   | psed since 19 | 970-01-01 |        |
| Placement Direc | tion: SE      |           | -      |
| Text Color:     | Bg Co         | olor:     |        |
|                 |               |           |        |
|                 | ОК            | Anu       | luj    |

Kliknięcie w przycisk [time display options] pozwala na ustawienie jak wyświetlany jest zegar na mapie. Po kliknięciu otworzy się kolejne okno.

"Font" i "Font size" pozwalają na wybór rodzaju i wielkości czcionki.

"Time Format" pozwala na dostosowanie formatu w jakim wyświetlany jest czas. W oknie "DateTime" można wpisać format, który najbardziej nam odpowiada, wybór jest jednak ograniczony do opcji pokazanych w oknie dialogowym po prawej stronie w ustawieniach Time managera. "Seconds elapsed since beginning of data" pokazuje czas w sekundach od pierwszej klatki animacji. "Seconds elapsed since 1970-01-01" nalicza czas w sekundach poczynając od 1 stycznia 1970 roku.

"Placement Direction" pozwala na dobór miejsca na mapie w którym wyświetlany jest czas.

Wybór koloru czcionki i tła dokonywany jest kolejno poprzez opcje "Text Color" oraz "Bg Color". Z kolei przycisk [Add Layer] w oknie ustawień time managera pozwala na dodanie warstwy do animacji, po kliknięciu na niego otwiera się okno z opcjami wyboru warstwy.

| 🕺 Wybierz w                                                         | 🚀 Wybierz warstwę(y) i kolumnę(y)                                            |                |        |  |  |  |  |  |  |  |
|---------------------------------------------------------------------|------------------------------------------------------------------------------|----------------|--------|--|--|--|--|--|--|--|
|                                                                     |                                                                              |                |        |  |  |  |  |  |  |  |
| Layer                                                               | 20180517_090917 routes                                                       | ]              |        |  |  |  |  |  |  |  |
| Start time                                                          | name 🔻                                                                       |                |        |  |  |  |  |  |  |  |
| End time                                                            | Same as start 🗸 🗸                                                            | (opcjonalnie   | )      |  |  |  |  |  |  |  |
| Offset (in sec)                                                     | 0                                                                            | (opcjonalnie   | )      |  |  |  |  |  |  |  |
| Interpolation                                                       | No interpolation (faster) -                                                  | (opcjonalnie   | )      |  |  |  |  |  |  |  |
| ID attribute                                                        | None - every geometry is a position of the same moving object in time $\neg$ | (for interpola | ation) |  |  |  |  |  |  |  |
| ☐ Ignore this layer when checking if scene is empty (for animation) |                                                                              |                |        |  |  |  |  |  |  |  |
|                                                                     | OK                                                                           | Anulu          | ġ      |  |  |  |  |  |  |  |

W rozwijanej liście "Layer" wyświetlane są dostępne do animacji warstwy, jednak to że warstwa się tam znajduje nie gwarantuje poprawnej jej animacji.

Lista "Start time" służy do wyboru kolumny z tabeli atrybutów w której zapisane są informacje o czasie w jakim ma być pokazany dany obiekt.

Lista "End time" działa tak samo jak list poprzednia lista jedna służy do wyboru atrybutu z czasem w którym ma zostać zakończone pokazywanie danego obiektu warstwy (nie każda tabela posiada taki atrybut). Wybierając opcję "Same as start" element będzie wyświetlony tylko w danym momencie. Z kolei opcja "no end time – accumulate features" spowoduje wyświetlanie wszystkich obiektów. Może być to przydatne w przypadku animowania (przez stylizację) wielu obiektów na warstwie poligonowej.

"Offset" pozwala na opóźnienie lub przyspieszenie czasu pokazywania obiektów. Może się ona przydać do animowania dwóch kopii danej warstwy, dla uzyskania lepszego efektu wizualnego.

Natomiast opcja "Interpolation" jest przydatna, kiedy trzeba animować poruszający się obiekt, dla którego brakuje części danych, np. w związku z zgubieniem sygnału GPS w trudnym terenie.

- "No interpolation" pozostawia tą opcję wyłączoną; zapewnia najszybsze działanie time managera.
- "Linear interpolation" (point geometries only) wykorzystywane jest przy animacji obiektu lub obiektów jednak dane muszą być punktowe.
- "Linear interpolation for big dataseats" jest wykorzystywane w przypadku bardzo dużych warstw do animacji, które muszą być posortowane.

| Interpolation | No interpolation (faster)                                      | (opcjonalnie)       |
|---------------|----------------------------------------------------------------|---------------------|
|               | No interpolation (faster)                                      |                     |
| ID attribute  | Linear interpolation (point geometries only)                   | (for interpolation) |
|               | Linear interpolation for big datasets (must be sorted by time) |                     |

Ignore this layer when checking if scene is empty (for animation)

Opcja "List ID attribute" jest aktywna tylko po wybraniu interpolacji i służy do zaznaczenia kolumny w tabeli atrybutów z informacją o identyfikatorze obiektu. Dzięki temu można na jednej warstwie animować wiele trajektorii na raz. Opcja "none – every geometry is a position of the same moving object in time" wskazuje, że warstwa zawiera informacje o tylko jednej trajektorii.

Ostatnią opcją jest "Ignore this layer...", która pozwala na zignorowanie dla wybranej warstwy omawianej wcześniej opcji "Do not export empty frames in time managed layers".

#### 3.2. Animowanie trajektorii

Warstwy z zapisaną trajektorią wczytuje się tak jak zwykłe warstwy. Wczytaj plik "trajektoria.gpz" dołączony do niniejszego samouczka. Plik ten zawiera wiele warstw. Wybierz tę opisaną jako "track points" (pozostałe warstwy nie będą potrzebne). Upewnij się, że wczytana warstwa zawiera atrybut z informacjami o czasie. Możesz podejrzeć to w tabeli atrybutów. W celu polepszenia niezawodności działania time managera (czasem pojawiają się problemy z animacją bezpośrednio zaimportowanych warstw), zapisz tę warstwę jako nową .shp.

| <b>X</b> | 🔏 trajektoria track_points :: Features total: 225, filtered: 225, selected: 0 🛛 🚽 🗆 |              |                    |          |                |        |             |      |  |     |   |
|----------|-------------------------------------------------------------------------------------|--------------|--------------------|----------|----------------|--------|-------------|------|--|-----|---|
| 1        | / 🐹 🖶 😂   🍇 🚍 💟 🔩 🍸 🗮 🌺 💬   🏠 🛅   16 16 16 🗮   🚍                                    |              |                    |          |                |        |             |      |  |     |   |
|          | track_fid                                                                           | track_seg_id | track_seg_point_id | ele      | time           | magvar | geoidheight | name |  | cmt | ^ |
| 1        | 0                                                                                   | 0            | 0                  | 88.84118 | 2018-05-17T07: |        |             |      |  |     |   |
| 2        | 0                                                                                   | 0            | 1                  | 88.75662 | 2018-05-17T07: |        |             |      |  |     |   |
| 3        | 0                                                                                   | 0            | 2                  | 88.65357 | 2018-05-17T07: |        |             |      |  |     |   |

| 💋 Wybierz w     | arstwę(y) i kolumnę(y)                                                           | ?            | ×        |
|-----------------|----------------------------------------------------------------------------------|--------------|----------|
|                 |                                                                                  |              |          |
| Layer           | trajektoria route_points                                                         |              |          |
| Start time      | time 💌                                                                           |              |          |
| End time        | Same as start 👻                                                                  | (opcjonalni  | ie)      |
| Offset (in sec) | 0                                                                                | (opcjonalni  | ie)      |
| Interpolation   | Linear interpolation (point geometries only)                                     | (opcjonalni  | ie)      |
| ID attribute    | None - every geometry is a position of the same moving object in time $ \bullet$ | (for interpo | olation) |
| Ignore this     | layer when checking if scene is empty (for animation)                            | Anu          | luj      |

Aby dodać warstwę do Time manager kliknij ustawienia->Add layer i wybierz z rozwijanej listy zapisaną wcześniej warstwę. Z listy start time wybierz atrybut zawierający dane o czasie ("time").

Wybierz też opcję "linear interpolation (point...", gdyż obiekt poruszał się w warunkach ograniczonej widoczności sygnału GPS.

Po kliknięciu [OK] na mapie powinien pokazywać się tylko jeden punkt. Jeśli tak nie jest, uruchom time managera. Warto zauważyć, że wyłączenie Time Managera nie powoduje usunięcia jego ustawień, ale przywraca pokazywanie na mapie wszystkich punktów animowanej warstwy. Ponadto włączenie interpolacji powoduje dodanie kolejnej warstwy wystylizowanej identycznie jak pierwotna<sup>3</sup>. Uruchom animację przyciskiem Start/Stop.

#### 3.3. Tryb archeologiczny

Tryb archeologiczny jest bardzo przydatny w wizualizacji powolnie zmieniających się danych takich jak np. długość autostrad, którą się zajmiemy w tym przykładzie.

<sup>&</sup>lt;sup>3</sup> Można to zmienić, ale ustawienia te się zresetują przy dowolnej zmianie ustawień time managera.

W trybie tym wymagane jest podanie daty w formacie "YYYY AD" dla wydarzeń w naszej erze lub "YYYY BC" jeśli dane dotyczą okresu przed nią. Liczbę cyfr w roku ustala się według potrzeb.

Za źródło danych o długości autostrad i dróg ekspresowych na przestrzeni lat posłuży nam Bank Danych Lokalnych GUSu<sup>4</sup>. Znajdziemy tam dane statystyczne z wielu dziedzin takich jak: Transport, Nauka czy Przemysł.

Aby pobrać potrzebne dane udaj się do wskazanego w adnotacjach linku następnie kliknij [Transport i Łączność -> Drogi publiczne -> Drogi ekspresowe i autostrady -> Dalej]. Teraz należy wybrać zakres lat, można to zrobić klikając [CTRL+ lewy przycisk myszki] na każdy rok lub za pomocą przycisku, aby Zaznaczyć wszystkie pozycje. Następnie wybieramy [Rodzaj dróg: ogółem -> Typ: drogi ekspresowe i autostrady -> Dalej]. Zaznacz wszystkie województwa, kliknij → a następnie [Dalej]. Tak przygotowaną tablice wyeksportuj jako tablice wielowymiarową.

Potrzebne będą również dane przestrzenne o granicach województw które można pobrać ze strony Głównego Urzędu Geodezji i Kartografii<sup>5</sup>. Pobierz plik o nazwie "\*PRG – jednostki administracyjne" w formacie Shapefile i go wypakuj.

Dane z Banku Danych Lokalnych niestety nie będą od razu działały z Time Managerem, należy je odpowiednie przygotować. W tym celu utwórz w Excelu nowy plik .xlsx o nazwie "drogi\_eskpresowe\_autostrady.xlsx"<sup>6</sup>. Potrzebne będą trzy kolumny: Województwo, Rok oraz Długość.

W kolumnie "Rok" trzeba wpisać lata dostępności danych w Banku Danych Lokalnych. W momencie przygotowywania samouczka były to dane za lata 2003-2016. Stąd wpisz "2003 AD" i przeciągnij aż do "2016 AD". Następnie skopiuj te 14 komórek z latami i wklej w następnej komórce po "2016 AD". Tak przygotowane dane przeciągnij do wiersza 225, gdyż mamy 16 województw, dane z 14 lat oraz 1 wiersz z nagłówkami.

Do kolumny "Województwo" wpisuj przy każdym roku 2003 AD kolejne województwa (muszą być one wpisane małą literą) a następnie przeciągaj każdą nazwę do roku 2016 AD.

Kolumna "Długość" będzie zawierała dane o długości autostrad i dróg szybkiego ruchu. Aby skorzystać z opcji wklejania: Transpozycja<sup>7</sup> skopiuj z arkusza pobranego ze strony Banku Danych Lokalnych wszystkie kolumny i wiersze zawierające dane o nazwie województwa i długości autostrad i wklej do arkusza 2 w utworzonego wcześniej pliku.

| К                  | L | M | N   | 0   | Р   | Q   | R   | S   | Т   | U   | V   | W   | Х   | Y   | Z   | AA  |
|--------------------|---|---|-----|-----|-----|-----|-----|-----|-----|-----|-----|-----|-----|-----|-----|-----|
|                    |   |   |     |     |     |     |     |     |     |     |     |     |     |     |     |     |
| DOLNOŚLĄSKIE       | - | - | 150 | 150 | 150 | 158 | 158 | 158 | 207 | 212 | 235 | 281 | 281 | 286 | 286 | 286 |
| KUJAWSKO-POMORSKIE | - | - | 23  | 23  | 35  | 35  | 35  | 59  | 69  | 69  | 121 | 136 | 179 | 200 | 200 | 200 |
| LUBELSKIE          | - | - | 0   | 4   | 4   | 4   | 4   | 4   | 4   | 4   | 4   | 12  | 47  | 79  | 79  | 89  |
| LIDUCVIE           |   |   | 10  | 10  | 10  | 10  | 20  |     | A A | En  | 140 | 140 | 104 |     |     | 226 |

<sup>&</sup>lt;sup>4</sup> https://bdl.stat.gov.pl/BDL/start

<sup>&</sup>lt;sup>5</sup> http://www.gugik.gov.pl/geodezja-i-kartografia/pzgik/dane-bez-oplat/dane-z-panstwowego-rejestru-granic-i-powierzchni-jednostek-podzialow-terytorialnych-kraju-prg

<sup>&</sup>lt;sup>6</sup> Plik dostępny w materiałach "Drogi ekspresowe i autostrady.xlsx"

<sup>&</sup>lt;sup>7</sup> W LibreOffice funkcja nazywa się "transponuj" i jest dostępna w opcjach wklejania specjalnego.

|    | А          | В       | С       |
|----|------------|---------|---------|
| 1  | Wojewód    | Rok     | Długość |
| 2  | dolnośląsł | 2003 AD | 150     |
| 3  | dolnośląsł | 2004 AD | 150     |
| 4  | dolnośląsł | 2005 AD | 150     |
| 5  | dolnośląsł | 2006 AD | 158     |
| 6  | dolnośląsł | 2007 AD | 158     |
| 7  | dolnośląsł | 2008 AD | 158     |
| 8  | dolnośląsł | 2009 AD | 207     |
| 9  | dolnośląsł | 2010 AD | 212     |
| 10 | dolnośląsł | 2011 AD | 235     |
| 11 | dolnośląsł | 2012 AD | 281     |
| 12 | dolnośląsł | 2013 AD | 281     |
| 13 | dolnośląsł | 2014 AD | 286     |
| 14 | dolnośląsł | 2015 AD | 286     |
| 15 | dolnośląsł | 2016 AD | 286     |
| 16 | kujawsko-  | 2003 AD | 23      |
| 17 | kujawsko-  | 2004 AD | 23      |

Następnie kopiuj po jednym wierszu danych i wklejaj z pomocą [prawy przycisk myszki -> Opcje wklejania: Transpozycja] począwszy od roku 2003 kolejno dla każdego województwa. Po skopiowaniu wszystkich danych usuń Arkusz 2.

Otwórz QGISa i utwórz nowy projekt. Przeciągnij plik "Drogi ekspresowe i autostrady" na okno QGISa. Wejdź w tabelę atrybutów i zobacz, czy kolumny mają odpowiednio nazwy: Województwo, Rok, Długość.

| 1 | 12 📑 😂 🗟     | 💼   🗞 📒 💟 I | 👆 🍸 🔳 🏘 🔎 | 8   15 | 1. 🔛 |  |
|---|--------------|-------------|-----------|--------|------|--|
|   | Województwo  | Rok         | Długość   |        |      |  |
| 1 | DOLNOŚLĄSKIE | 2003 AD     | 150       |        |      |  |
| 2 | DOLNOŚLĄSKIE | 2004 AD     | 150       |        |      |  |
| 3 | DOLNOŚLĄSKIE | 2005 AD     | 150       |        |      |  |
|   |              |             |           |        |      |  |

Uruchom tryb archeologiczny Time Managera i liczbę cyfr w roku (opcja "number of digits") ustaw na 4. Wejdź do ustawień i dodaj wartswę. Wybierz warstwę "Drogi ekspresowe i autostrady", "Start time ustaw" na "Rok" i kliknij OK.

| 🕺 Wybierz w     | Wybierz warstwę(y) i kolumnę(y)                                              |                |        |  |  |  |  |
|-----------------|------------------------------------------------------------------------------|----------------|--------|--|--|--|--|
|                 |                                                                              |                |        |  |  |  |  |
| Layer           | Drogi ekspresowe i autostrady Arkusz2 🗸                                      |                |        |  |  |  |  |
| Start time      | Rok 👻                                                                        |                |        |  |  |  |  |
| End time        | Same as start 🔹                                                              | (opcjonalnie)  | )      |  |  |  |  |
| Offset (in sec) | 0                                                                            | (opcjonalnie)  | )      |  |  |  |  |
| Interpolation   | No interpolation (faster)                                                    | (opcjonalnie)  | )      |  |  |  |  |
| ID attribute    | None - every geometry is a position of the same moving object in time $\neg$ | (for interpola | ation) |  |  |  |  |
| Ignore this     | layer when checking if scene is empty (for animation)                        | Anulu          | j      |  |  |  |  |
|                 |                                                                              |                |        |  |  |  |  |

Otwórz tabelę atrybutów i zobacz czy wyświetlane jest tylko 16 wierszy po jednym dla każdego województwa. Jeśli nie, to oznacza, że time manager nie jest włączony.

| <b>X</b> | Drogi ekspresow    | e i autostrady Arkus | z2 :: Features total: | 16, filtered: 16, select |
|----------|--------------------|----------------------|-----------------------|--------------------------|
| ľ        | 🖉 📑 🔁 🗧            | 🗏 💊 🌄 🕇              | x 🍫 🔎 🗈 🖡             | 1   16   16 🗰   2        |
|          | Województwo        | Rok                  | Długość               | orig_ogc_fid             |
| 1        | DOLNOŚLĄSKIE       | 2016 AD              | 286.2                 | 15                       |
| 2        | KUJAWSKO-POM       | 2016 AD              | 200                   | 29                       |
| 3        | LUBELSKIE          | 2016 AD              | 89.1                  | 43                       |
| 4        | LUBUSKIE           | 2016 AD              | 236.3                 | 57                       |
| 5        | ŁÓDZKIE            | 2016 AD              | 449.2                 | 71                       |
| 6        | MAŁOPOLSKIE        | 2016 AD              | 172.8                 | 85                       |
| 7        | MAZOWIECKIE        | 2016 AD              | 255                   | 99                       |
| 8        | OPOLSKIE           | 2016 AD              | 88.1                  | 113                      |
| 9        | PODKARPACKIE       | 2016 AD              | 163.5                 | 127                      |
| 10       | PODLASKIE          | 2016 AD              | 61.2                  | 141                      |
| 11       | POMORSKIE          | 2016 AD              | 138.2                 | 155                      |
| 12       | ŚLĄSKIE            | 2016 AD              | 306.4                 | 169                      |
| 13       | ŚWIĘTOKRZYSKIE     | 2016 AD              | 57.1                  | 183                      |
| 14       | WARMIŃSKO-MA       | 2016 AD              | 146.6                 | 197                      |
| 15       | WIELKOPOLSKIE      | 2016 AD              | 360.7                 | 211                      |
| 16       | ZACHODNIOPOM       | 2016 AD              | 160.4                 | 225                      |
| -        | Pokaż wszystkie ob | iekty_               |                       |                          |

 Następnie dodaj warstwę "województwa.shp" z wypakowanego wcześniej pliku "jednostk\_administracyjne". Otwórz właściwości tej warstwy kliknij na zakładkę złączenia a następnie na +. Wybierz tabelę "Drogi ekspresowe i autostrady", pole tabeli: Województwo, Pole złączenia: jpt\_nazwa\_. Odznacz opcję "Tabela w pamięci podręcznej" i zaznacz "Dołącz tylko wybrane pola -> Długość".

| Tabela       Image: Drogi ekspresowe i autostrady Arkusz1 None         Pole tabeli       abc Województwo         Pole złączenia       •         Tabela w pamięci podręcznej       Indeksuj pole złączenia         Indeksuj pole złączenia       •         Ø Dołącz tylko wybrane pola       •         Województwo       Rok         Ø Długość       •         •       Prefiks nazwy pola         Drogi ekspresowe i autostrady Arkusz1 None_       OK | 🕺 Dołącz tabelę                          | ? ×                                          |
|----------------------------------------------------------------------------------------------------|------------------------------------------|----------------------------------------------|
| Pole tabeli       abc Województwo         Pole złączenia       abc jpt_nazwa_         Tabela w pamięci podręcznej       Indeksuj pole złączenia         Mojewództwo       Rok         Długość       orig_ogc_fid         Drogi ekspresowe i autostrady Arkusz 1 None_       OK         OK       Anuluj                                                                                                    | Tabela                                   | Drogi ekspresowe i autostrady Arkusz1 None 🔻 |
| Pole złączenia                                                                                                    | Pole tabeli                              | abc Województwo 🔻                            |
| □ Tabela w pamięci podręcznej         □ Indeksuj pole złączenia         ✓ □ Dołącz tylko wybrane pola         □ Województwo         □ Rok         ☑ Długość         □ orig_ogc_fid         □ Drogi ekspresowe i autostrady Arkusz 1 None_         OK       Anuluj                                                                                                    | Pole złączenia                           | abcjpt_nazwa_                                |
| Indeksuj pole złączenia         ▼ Dołącz tylko wybrane pola         □ Województwo         □ Rok         ☑ Długość         □ orig_ogc_fid         □ Prefiks nazwy pola         □ Drogi ekspresowe i autostrady Arkusz1 None_         OK       Anuluj                                                                                                    | 🗌 Tabela w pamięci podręcznej            |                                              |
| Dołącz tylko wybrane pola   Województwo   Rok   Długość   orig_ogc_fid     Trogi ekspresowe i autostrady Arkusz 1 None                                                                                                    | Indeksuj pole złączenia                  |                                              |
| Województwo         Rok         Długość         orig_ogc_fid             Prefiks nazwy pola             Drogi ekspresowe i autostrady Arkusz 1 None_             OK       Anuluj                                                                                                    | 🔻 🗹 Dołącz tylko wybrane pola            |                                              |
|                                                                                                    | ☐ Województwo<br>☐ Rok                   |                                              |
|                                                                                                    | Długość                                  |                                              |
|                                                                                                    | orig_ogc_fid                             |                                              |
|                                                                                                    |                                          |                                              |
| Prefiks nazwy pola      Drogi ekspresowe i autostrady Arkusz 1 None_      OK Anuluj                                                                                                    |                                          |                                              |
| Drogi ekspresowe i autostrady Arkusz1 None_ OK Anuluj                                                                                                    | Prefiks nazwy pola                       |                                              |
| OK Anuluj                                                                                                    | Drogi ekspresowe i autostrady Arkusz1 No | ne_                                          |
|                                                                                                    |                                          | OK Anuluj                                    |

Przejdź do zakładki Styl, wybierz opcję "Symbol stopniowy" oraz Kolumna: "Drogi ekspresowe i autostrady Arkusz1 None\_Długość". Wybierz dowolną paletę kolorów liczbę klas ustaw na 9 i kliknij klasyfikuj. Edytuj każdą z klas tak 1 zaczynała się od 0 a kończyła na 50, 2

zaczynała się na 50 i kończyła na 100 i tak aż do 450. Można także ręcznie dodać każdą z klas jednak wtedy należy dla każdej klasy wybrać kolor. Im więcej klas tym lepiej zostaną pokazane zmiany wartości.

| 늘 Symbol stopn                                                                                         | niowy                                                                                                    |
|----------------------------------------------------------------------------------------------------|----------------------------------------------------------------------------------------------------|
| Kolumna                                                                                                | 1.2 Drogi ekspresowe i autostrady Arkusz1 None_Długość         Σ                                                                                                    |
| Symbol                                                                                                 | Zmień                                                                                                    |
| Format legendy                                                                                         | %1 - %2     Precision 0     Przytnij                                                                                                    |
| Metoda                                                                                                 | Color 🗸                                                                                                    |
| Paleta kolorów                                                                                         | [source]   Edytuj Odwróć                                                                                                    |
| Liczba klas                                                                                            | Histogram                                                                                                    |
| Symbol<br>Symbol<br>S S S<br>S S<br>S<br>S<br>S<br>S<br>S<br>S<br>S<br>S<br>S<br>S<br>S<br>S<br>S<br>S | Wartości         Legenda           0.00 - 50.00         0 - 50           50.00 - 100.00         50 - 100           100.00 - 150.00         100 - 150           150.00 - 200.00         150 - 200           200.00 - 250.00         200 - 250           250.00 - 300.00         250 - 300           300.00 - 350.00         300 - 350           350.00 - 400.00         350 - 400           400.00 - 450.00         400 - 450 |
| Tryb Równe pr<br>Klasyfikuj<br>🖌 Połącz grani                                                          | zedziały ▼ Liczba klas 9<br>Liczba klas 9<br>Zaawansowane ▼<br>ice klas                                                                                                    |

Aby pokazać etykiety z długością dróg i nazwą województwa przejdź do zakładki "Etykiety" w właściwościach warstwy województw. Wybierz opcję "Wyświetlaj etykiety z tej warstwy" następnie kliknij **ɛ** i wprowadź:

"jpt\_nazwa\_" || '\n' || "drogi\_eskpresowe\_autostrady Arkusz1 None\_Długość" || ' km'

Możesz ustawić styl tekstu. Zamknij Właściwości klikając [OK].

Po włączeniu animacji będą się zmieniać kolory województw w zależności od długości dróg ekspresowych i autostrad w danym roku.

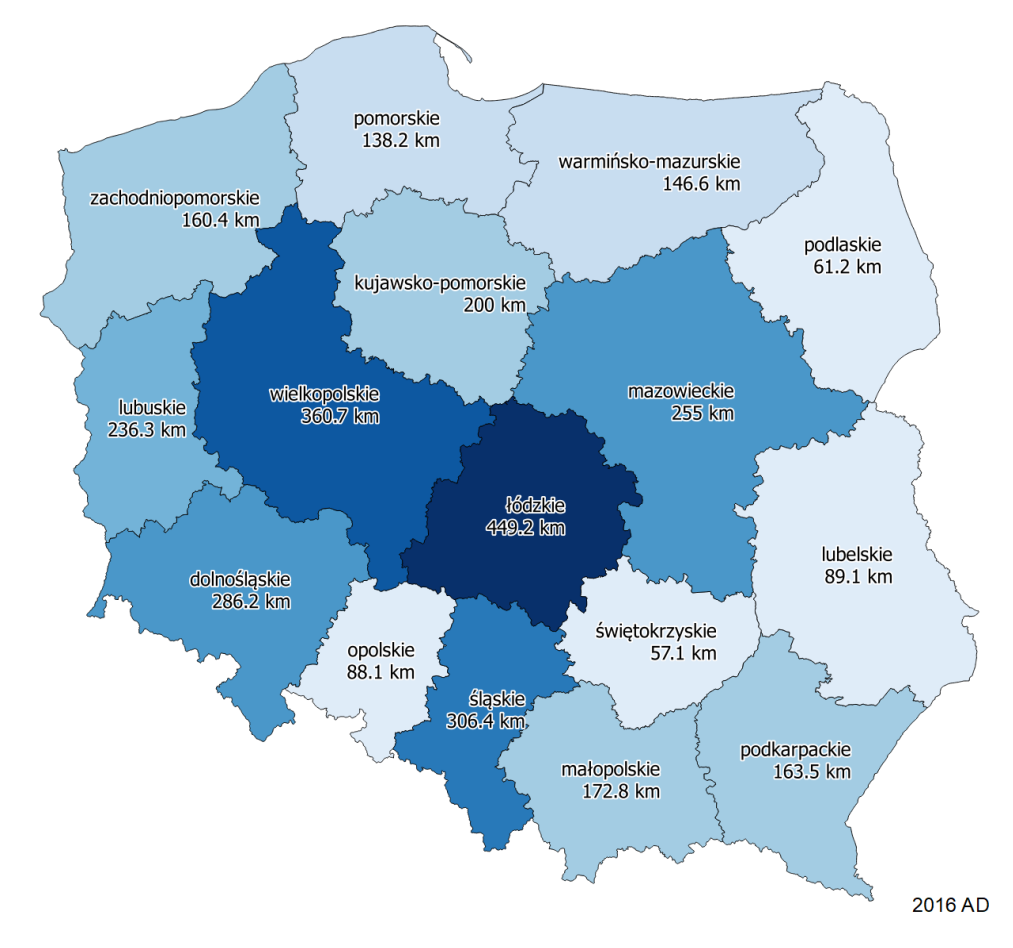

# 4. Eksport animacji do animowanego gif lub pliku wideo

#### 4.1. QGIS 3.14 i nowsze – panel "Kontroler Czasu"

Panel kontrolera czasu pozwala na wyeksportowanie animacji w formie szeregu obrazków rastrowych, które można potem scalić w różnych programach graficznych. Aby tego dokonać należy wybrać ikonę dyskietki, która znajduje się w prawej części panelu przy polu "Krok".

| Kontroler czasu<br>X () () Klatka: 2018-05-17 07:09:18 do 2018-05-17 07:09:19                                                                                                    | R @                   |
|----------------------------------------------------------------------------------------------------|-----------------------|
| K     I     I <td>— 🗌 Powtarzaj w pętli</td> | — 🗌 Powtarzaj w pętli |

Po kliknięciu otworzy się dodatkowe umożliwiające sparametryzowanie eksportu.

| 🔇 Eksportuj animację mapy > |             |               |              |         |         |                    | $\times$ |
|-----------------------------|-------------|---------------|--------------|---------|---------|--------------------|----------|
| Szablon nazw                | y ###       | #.png         |              |         |         |                    |          |
| Katalog docel               | owy aktyk   | ka\samoucze   | k qgis\timer | manager | r∖dla w | versji 314\Nowy fo | lder     |
| Ustawienia                  | mapy        |               |              |         |         |                    |          |
| ▼ Zasięg                    | (aktualny   | y: widok m    | apy)         |         |         |                    |          |
|                             |             | Północ        | 511143,6     | 064     |         |                    |          |
| Zachód 3                    | 54100,21    | 67            |              | W       | schód   | 363112,7975        |          |
|                             |             | Południe      | 506908,6     | 803     |         |                    |          |
| Wyli                        | icz z warst | wy 🔻          | Zasięg wido  | ku mapy | /       | Rysuj w widoku r   | mapy     |
| Szerokość                   | 1096 px     |               |              |         |         |                    | € 1      |
| Wysokość                    | 515 px      |               |              |         |         |                    |          |
| ✓ Rysuj ak                  | tywne dek   | koracje: brak | :            |         |         |                    |          |
| Ustawienia                  | czasu       |               |              |         |         |                    |          |
| Zakres                      |             | 2018-05-17    | 07:09:18     | do      | 2018    | -05-17 07:16:00    | € 8      |
| Krok (długo                 | ść klatki)  | 1,000         |              | sek     | und     |                    | •        |
|                             |             |               |              |         |         |                    |          |
|                             |             |               |              |         |         | Zachowaj           | Anuluj   |
|                             |             |               |              |         |         |                    |          |

W polu *Szablon nazwy* można podać domyślną nazwę kolejnych klatek animacji. "#" oznacza kolejną cyfrę, więc domyślnie nazwą jest czterocyfrowy numer klatki, a każda klatka zapisywana jest w formacie ".png". Zostaw tę opcję bez zmian.

W polu *Katalog docelowy* należy wybrać katalog, w którym zapisane zostaną klatki animacji. Kliknij przycisk [...] i wybierz lub utwórz stosowny folder. Pamiętaj, że dla pliku z ćwiczenia utworzonych zostanie domyślnie ponad czterysta klatek (plików), więc lepiej nie wskazywać pulpitu.

W części *Zasięg* można ustalić zasięg eksportowanego widoku, analogicznie jak ma to miejsce przy eksportowaniu pojedynczych obrazów. Domyślnie jest on tożsamy z widokiem mapy, ale można go zmienić – ręcznie, rysując w widoku mapy lub wyliczając z warstwy. Poniżej wskazana jest informacja mierzonych w pikselach szerokości i wysokości każdej klatki. W przypadku widoku mapy zależy ona od rozmiarów tego widoku. Jeśli rozdzielczość jest zbyt duża (co będzie powodować dużą zajętość dysku przez pliki), można zmniejszyć okno widoku mapy i ponownie wyliczyć zasięg, bądź dokonać ręcznej zmiany zasięgu. Można też ręcznie zmienić zawartość pól "szerokość" i "wysokość". W celu zachowania proporcji (automatycznego dostosowania jednego parametru po zmianie drugiego) można poprzez kliknięcie zamknąć kłódkę znajdująca się po prawej stronie pól wyboru.

W części *Ustawienia czasu*, można zweryfikować zakres czasowy generowanej animacji (odśwież do pełnego czasu trwania klikając przycisk dwóch niebieskich strzałek)) oraz zmienić krok, tj. zakres czasu trwania jednej klatki (ustal na 1 sekundę).

Po sparametryzowaniu, kolejne klatki animacji można zapisać przez wciśnięcie przycisku [Zachowaj].

#### 4.2. QGIS 3.12 i starsze – wtyczka "TimeManager"

Wtyczka "time manager" posiada też pewne możliwości eksportu animacji do plików graficznych (animowanych gifów) lub wideo, które pozwolą na jej odtworzenie bez potrzeby uruchomienia samego QGISa. Niestety w przypadku systemu Windows możliwości te są ograniczone jedynie do eksportu w formie obrazów zawierających poszczególne klatki filmu.

W celu eksportu kliknij przycisk [Eksport filmu] – wyświetli się nowe okno dialogowe, w którym przez kliknięcie [select output folder] będzie można wybrać docelowy katalog zapisu kolejnych klatek animacji.

Ponadto można wybrać, czy eksportowane mają być klatki ("frames only"), animowany gif czy video. Parametr "animation frame delay" ma zastosowanie tylko przy eksporcie do animowane gifa lub wideo. Można przy jego pomocy ustalić czas wyświetlania pojedynczej klatki.

Zaznaczenie opcji "clear previous frame files on directory" spowoduje usunięcie dotychczasowych plików w wybranym folderze, stąd jeśli nie ma się wyraźnej potrzeby, to lepiej pozostawić ją odhaczoną.

| 💋 Dialog                                   |                      |           | ?         | $\times$ |
|--------------------------------------------|----------------------|-----------|-----------|----------|
| C:\Users\Pawel Zmuda\Desktop\ramki         |                      | Select or | utput fol | der      |
| Frames only                                |                      |           |           |          |
| O Animated gif (requires ImageMagick in p  | ath, Linux/OSX only) |           |           |          |
| O Video (requires ffmpeg in path, Linux/OS | SX only)             |           |           |          |
| Animation frame delay                      | 100                  |           |           |          |
| Clear previous frame files in directory    |                      | OK        | Anuluj    |          |

Kliknięcie przycisku [OK] spowoduje uruchomienie animacji od bieżącego miejsca (z ustalonym wcześniej krokiem) oraz wyświetlenie okna dialogowego sugerującego zaczekanie do momentu jej zakończenia.

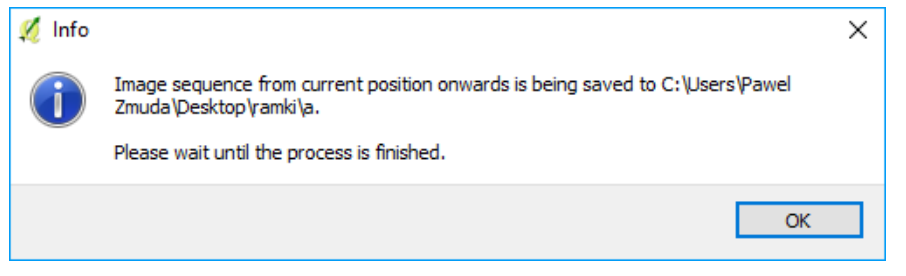

Po zakończeniu animacji wyświetli się okno dialogowe informujące o sukcesie eksportu.

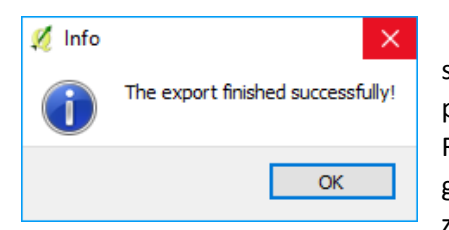

W folderze, do którego dokonywany był zapis powinny znaleźć się pliki png z kolejnymi klatkami animacji oraz towarzyszące im pliki pgw zawierające informacje o współrzędnych geograficznych. Rozdzielczość plików png jest taka sama, jak rozdzielczość głównego okna QGISa. Stąd warto w razie potrzeby zmniejszyć lub zwiększyć jego rozmiar czy nawet skorzystać z monitora o wyższej

rozdzielczości. Widok też jest taki sam, jak ustawiony w głównym oknie QGISa.

#### 4.3. Wideo czy animowany gif

Decyzja o wyborze formatu zapisu animacji powinna być dostosowana do potrzeb, gdyż każdy wybór ma pewne wady. Animowane gify mogą mieć nieco gorszą jakość i jednocześnie większy ciężar pliku. Dobrze się jednak nadają do umieszczania na stronach internetowych, gdyż większość przeglądarek obsługuje je natywnie. Posiadają także wbudowany mechanizm odtwarzania w pętli.

Z kolei pliki wideo oferują zazwyczaj lepszą jakość przy jednocześnie mniejszym rozmiarze. Są też odtwarzane przez urządzenia inne niż komputer, np. smart TV. Może jednak wystąpić problem z automatyzacją ich odtwarzania w pętli czy bezpośrednim zamieszczeniu na stronie www. Pewien problem stanowi też wielość standardów kompresji, która może spowodować problemy z odtwarzaniem na części urządzeń.

#### 4.4. Tworzenie animowanego gif w gimpie

Dysponując wyeksportowanymi klatkami można stworzyć z nich animowany obraz (gif) wykorzystując do tego celu liczne narzędzia – zarówno płatne, jak i nie. Jednym z takich narzędzi jest dostępny na licencji otwartej program graficzny gimp. Program ten można pobrać ze strony www.gimp.org.

PW pierwszym etapie należy wczytać wszystkie klatki. Dokonuje się tego wybierając menu Plik -> otwórz jako warstwy...

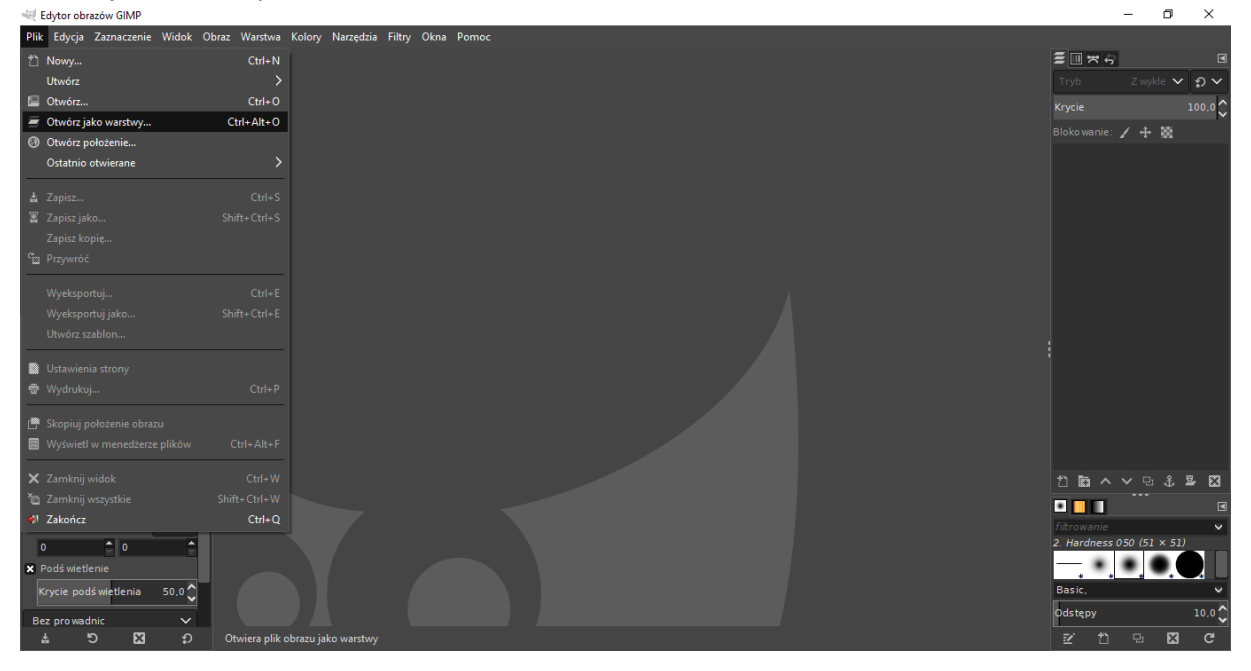

następnie zaznaczając wszystkie pliki. Aby to zrobić należy w oknie dialogowym zaznaczyć pierwszy plik oraz przytrzymując klawisz shift ostatni. Wszystkie pliki powinny być podświetlone. Aby uniknąć zaznaczenia innych plików niż obrazy można z menu rozwijanego wybrać "wszystkie obrazy".

| V Otwiera obraz jako warstwy             |                        |                         |                               |  |  |  |
|------------------------------------------|------------------------|-------------------------|-------------------------------|--|--|--|
| <b>=</b> 2                               |                        |                         |                               |  |  |  |
| _                                        |                        |                         |                               |  |  |  |
| <u>M</u> iejsca                          | Nazwa                  | n Rozmiar Zmodyfikowano | <u>P</u> odgląd               |  |  |  |
| 🔍 Wyszukaj                               | 🔸 frame00000.png       | 5,0 kB Nieznany         |                               |  |  |  |
| 🗟 Ostatnio używane                       | 🐝 frame00001.png       | 5,0 kB Nieznany         |                               |  |  |  |
| 🖿 Pawel Zmuda                            | 🔸 frame00002.png       | 4,9 kB Nieznany         |                               |  |  |  |
| 🖻 Pulpit                                 | 🔸 frame00003.png       | 4,9 kB Nieznany         |                               |  |  |  |
| 🖕 Dysk lokalny (C:)                      | h frame00004.png       | 5,1 kB Nieznany         | 20404/11222                   |  |  |  |
| 😂 Stacja dysków D                        | 🐪 frame00005.png       | 4,9 kB Nieznany         | • · · · · · ·                 |  |  |  |
| a sdxc (e:)                              | h frame00006.png       | 4,9 kB Nieznany         | frame00000.png                |  |  |  |
| 🖬 Pictures                               | 🎋 frame00007.png       | 4,9 kB Nieznany         | 5,0 kB<br>795×486 pikseli     |  |  |  |
| 🛅 Documents                              | 🍁 frame00008.png       | 4,9 kB Nieznany         | RGB (alfa), 1 warstwa         |  |  |  |
|                                          | 🍁 frame00009.png       | 5,1 kB Nieznany         |                               |  |  |  |
|                                          | 🍁 frame00010.png       | 4,9 kB Nieznany         |                               |  |  |  |
|                                          | 🍁 frame00011.png       | 4,9 kB Nieznany         |                               |  |  |  |
|                                          | 🍁 frame00012.png       | 5,0 kB Nieznany         |                               |  |  |  |
|                                          | 🍁 frame00013.png       | 5,1 kB Nieznany         |                               |  |  |  |
|                                          | 🐓 frame00014.png       | 4,9 kB Nieznany         |                               |  |  |  |
|                                          | 🔸 frame00015.png       | 4,9 kB Nieznany         |                               |  |  |  |
|                                          | 🐈 frame00016.png       | 4,9 kB Nieznany         |                               |  |  |  |
|                                          | 🖇 frame00017.png       | 4,9 kB Nieznany         |                               |  |  |  |
|                                          | 🔸 frame00018.png       | 4,9 kB Nieznany         |                               |  |  |  |
|                                          | stame00019.png         | 5,1 kB Nieznany         |                               |  |  |  |
|                                          | 🔸 frame00020.png       | 5,0 kB Nieznany         |                               |  |  |  |
|                                          | s frame00021 nng       | 4.9 kR Nieznany         |                               |  |  |  |
| + -                                      |                        | Wszystkie obrazy        | ~                             |  |  |  |
| <ul> <li>Wybór typu pliku (W)</li> </ul> | /krwanie automatyczne) |                         |                               |  |  |  |
|                                          |                        |                         |                               |  |  |  |
| Pomo <u>c</u>                            |                        |                         | <u>O</u> twórz <u>A</u> nuluj |  |  |  |

Po kliknięciu przycisku [otwórz] gimp będzie przez chwilę wczytywał pliki.

Następnie w celu zmniejszenia rozmiaru pliku wynikowego można dokonać optymalizacji obrazów. W tym celu wybierz opcję menu -> filtry -> animacja -> optymalizuj (dla formatu gif)

| 🛒 *[frame00000] (zaimportowany)-4.0 (Kolory RGB 8-bitowa (gamma, stał | pprzecinkowa), GIMP built-in sRGB, 74 warstwy) 79 | ix486 – GIMP                                           | , O            | '         |               | - 0         | ×      |
|-----------------------------------------------------------------------|---------------------------------------------------|--------------------------------------------------------|----------------|-----------|---------------|-------------|--------|
| Plik Edycja Zaznaczenie Widok Obraz Warstwa Kolory Narzędzia          | Filtry Okna Pomoc                                 |                                                        |                |           |               |             |        |
|                                                                       |                                                   |                                                        |                |           | ≝ <b></b> * ~ |             | ٦      |
|                                                                       |                                                   | F Jugo Joo Joo                                         |                |           | Tryb          | Z wykłe 🗸   | l n v  |
|                                                                       | Przywróć wszystkie filtry                         | 1400,                                                  |                | <u></u> 8 | Krycie        |             | 100.0  |
|                                                                       |                                                   |                                                        |                |           | Blokowanie:   | / -1- 35    | ~      |
| 비 디 김 왕 일 수 ㅋ                                                         | Kozmycie                                          |                                                        |                |           | <u>ہ</u>      | frami       | 00075  |
|                                                                       | Znieksztakcenia                                   | Ś                                                      |                |           | •             |             |        |
|                                                                       | Światło i cień                                    | Ś                                                      |                |           | 0             | frame       | 200072 |
|                                                                       | Szum                                              | \$                                                     |                |           | ©             | frame       | e00071 |
| (• ﷺ ᄎ ฬ 챔 ♦ ☶                                                        | Wykrywanie krawedzi                               | >                                                      |                |           | $\odot$       | frame       | e0007C |
| <b>7 6</b>                                                            | Ogólne                                            | >                                                      |                |           | $\odot$       | frame       | e00069 |
|                                                                       | Łączenie                                          | >                                                      |                |           | $\odot$       | frame       | e00068 |
|                                                                       | Artystyczne                                       | >                                                      |                |           | 6             | frame       | e00067 |
| 💭 Opcje narzędzia 🖪 🖁                                                 | Dekoracja                                         | >                                                      |                |           |               | frame       | 00066  |
| Kadrowanie                                                            | Odwzorowania                                      | >                                                      |                |           | Š             |             |        |
| Tylko biežąca warstwa                                                 | Renderowanie                                      | >                                                      |                |           | ©             | Trame       | 200062 |
| Umozli wienie po większania                                           | Strony WWW                                        | >                                                      |                |           | $\odot$       | frame       | 200064 |
| Powiększanie od srodka                                                | Animacja                                          | > 3 <sup>p</sup> F <u>a</u> le                         |                |           | $\odot$       | frame       | e00063 |
| Stale Proporcje V                                                     | Pvthon-Fu                                         | → Ealowanie                                            |                |           | $\odot$       | frame       | e00062 |
| 795:486 💶 🗈 🖸                                                         | Script-Fu                                         | > <u>O</u> bracająca się kula<br>> Opracająca się kula |                |           | ^             | frame       | -00061 |
| Położenie: px 🗸                                                       |                                                   | o≖ <u>Przenikanie</u>                                  |                |           | nbar          | ✓ □ ♣       | 9 N    |
| o                                                                     | P Ćwiczenie kozy                                  |                                                        |                |           |               |             |        |
| Rozmiar: px 🗸 🕺                                                       |                                                   | <i>8</i> <sup>₽</sup> <u>D</u> eoptymalizuj            |                |           | filtrowanie   |             | ~      |
|                                                                       |                                                   | ▶ <u>O</u> dtwarzanie                                  | 06-07 11:55:03 |           | 2. Hardness 0 | 50 (51 × 51 | )      |
| X Podś wietlenie                                                      |                                                   | Optymalizuj (dla formatu <u>G</u> IF)                  | 0-07 11.33.03  |           | - • •         |             |        |
| Krycie podświetlenia 50.0 A                                           |                                                   | Optymalizuj (różnica)                                  |                |           | Basic,        |             | ~      |
|                                                                       |                                                   |                                                        |                |           | Odstępy       |             | 10,0 ^ |
| Bez pro wadnic V Rx V 100 % V                                         | Modvfikuje obraz. abv zmniejszvć rozmiar podczas  | zapisywania iako animacia GIF                          |                |           |               | 0, 63       | (1     |
|                                                                       |                                                   |                                                        |                |           |               | w           |        |

Po wykonanej optymalizacji możesz zapisać gotowy plik. W tym celu wybierz menu Plik -> wyeksportuj jako.

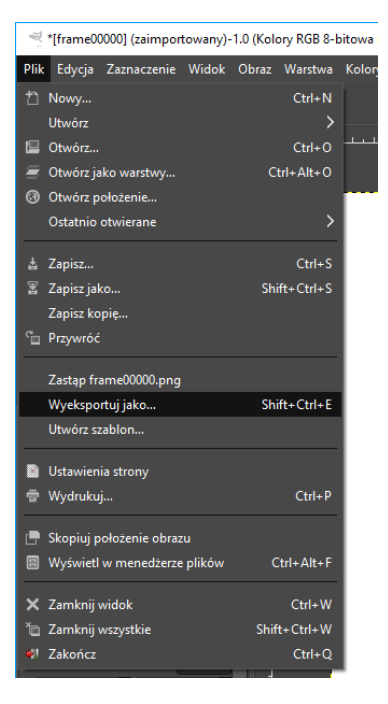

Wyświetli się okno, w którym możesz określić folder zapisu oraz nazwę wynikowego pliku. Rozwiń opcje "wybór typu pliku (według rozszerzenia)" i wybierz "obraz GIF".

| ≪ Eksport obrazu ×             |                                        |                               |        |               |               |                         |
|--------------------------------|----------------------------------------|-------------------------------|--------|---------------|---------------|-------------------------|
| <u>N</u> azwa: fran            | me00000.gif                            |                               |        |               |               |                         |
| Zapis w katal <u>o</u> gu:     |                                        |                               |        |               |               | Utwórz kata <u>l</u> og |
| <u>M</u> iejsca                |                                        | ^                             |        | Zmodyfikowano |               | Podgląd                 |
| 🔍 Wyszukaj                     | ■ frame00000.png                       |                               | 5,0 kB | czwartek      | Ы             |                         |
| 🖹 Ostatnio używane             | 🐆 frame00001.png                       |                               | 5,0 kB | czwartek      |               |                         |
| 🖻 Pawel Zmuda                  | 🐆 frame00002.png                       |                               | 4,9 kB | czwartek      |               | (?)                     |
| 🖆 Pulpit                       | frame00003.png                         |                               | 4,9 kB | czwartek      |               |                         |
| 💺 Dysk lokalny (C:)            | frame00004.png                         |                               | 5,1 kB | czwartek      |               |                         |
| 🖨 Stacja dysków D              | h frame00005.png                       |                               | 4,9 kB | czwartek      |               | Brak zaznaczenia        |
| SDXC (E:)                      | frame00006.png                         |                               | 4,9 KB | czwartek      |               |                         |
| Pictures                       | trame00007.png                         |                               | 4,9 KB | czwartek      |               |                         |
| Documents                      | frame00009 ppg                         |                               | 4,3 KD | czwartek      |               |                         |
|                                | frame00010.png                         |                               | 4.9 kB | czwartek      |               |                         |
|                                |                                        | Mazustkie ekonortewane ehre:  |        |               |               |                         |
| +                              |                                        | wszystkie eksportowarie obra. | Zy     |               |               |                         |
| 🗕 Wybór <u>t</u> ypu pliku (Ob | oraz GIF)                              |                               |        |               |               |                         |
| Typ pliku                      |                                        |                               |        |               | Roz           | szerzenia               |
| Obraz Alias Pix                |                                        |                               |        |               | pix,          | matte,mask,alpha,als    |
| Obraz BMP systemu W            | /indows                                |                               |        |               | bm            | p                       |
| Obraz DICOM (Digital II        | maging and Communications in Medicine) |                               |        |               | dcn           | n,dicom                 |
|                                |                                        |                               |        |               |               |                         |
| Obraz JPEG                     |                                        |                               |        |               | Jpg,          | jpeg,jpe                |
| Obraz OpenEXR                  |                                        |                               |        |               | exr           |                         |
|                                |                                        |                               |        |               | pon           |                         |
| Pomo <u>c</u>                  |                                        |                               |        |               | Wy <u>e</u> ł | csportuj <u>A</u> nuluj |

Po kliknięciu [wyeksportuj] pojawi się kolejne okno, w którym będzie można ustawić parametry, takie jak zapis z przeplotem czy zawartość komentarza. Zaznacz opcję "jako animacja". W razie potrzeb określ czy obraz ma być odtwarzany w pętli (opcja "powtarzanie w nieskończoność") oraz domyślny czas wyświetlania się klatki (opcja "opóźnienie między klatkami, jeśli nie podano"). Można także określić czy kolejne klatki maja zastępować poprzednie, czy też wzajemnie się nakładać, np. mniejszy obraz na większy lub przy występowaniu przeźroczystości (opcja "traktowanie klatek, jeśli nie

podano"). Dwie ostatnie opcje pozwalają na wymuszenie parametrów opóźnienia i traktowania klatek także dla warstw, które mają zdefiniowane te parametry – optymalizacja domyślnie ustawi dla wszystkich klatek czas wyświetlania 100ms i nakładanie się klatek.

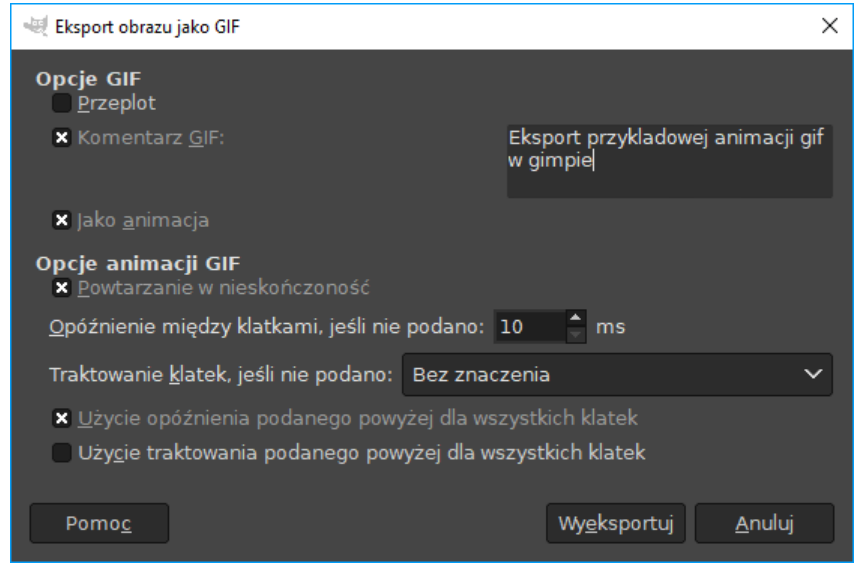

Parametry eksportu należy potwierdzić przyciskiem [wyeksportuj].

#### 4.5. Tworzenie pliku wideo w programie Virtualdub2

Podobnie, jak w przypadku animowanych gifów, tu też dostępnych jest wiele narzędzi umożliwiających stworzenie z klatek plików wideo. W samouczku skorzystamy z dostępnego na otwartej licencji programu "Virtualdub2", który można pobrać z serwisu sourceforge.net<sup>8</sup>. Program pobierze się w formie archiwum .zip, które trzeba rozpakować. Program nie wymaga instalacji. Po rozpakowaniu wystarczy uruchomić plik "virtualdub64" (lub virtualdub w przypadku 32-bitowych systemów operacyjnych).

#### Wczytywanie klatek

Po uruchomieniu programu klatki wczytuje się wybierając menu file -> open video file. Następnie należy odnaleźć folder z klatkami, zaznaczyć "frame00000.png", a następnie w dolnym panelu wybrać "sequence". Przy napisie powinna pojawić się informacja o liczbie wybranych klatek.

<sup>&</sup>lt;sup>8</sup> <u>https://sourceforge.net/projects/vdfiltermod/</u>

| 🔯 Open video                         | file                                         |                                    |                                               |                                                               |                                                 | Х      |
|--------------------------------------|----------------------------------------------|------------------------------------|-----------------------------------------------|---------------------------------------------------------------|-------------------------------------------------|--------|
| Szukaj w:                            | a                                            |                                    | 🖂 🧿 🥬 📂                                       | <b></b>                                                       |                                                 |        |
| Szybki dostęp<br>Pulpit              | frame00000.png                               | ame00001.png                       | frame00002.png                                | frame00003.png                                                | frame00004.png                                  | ^      |
| Biblioteki<br>Den komputer           | frame00005.png fr                            | ame00006.png                       | page out                                      | frame00008.png                                                | frame00009.png                                  |        |
|                                      | Nazwa pliku: frame00<br>Pliki typu: All medi | 0000.png<br>ia types (*.mpg,*.vob. | .*.m2v.*.mpeg.*.mpv.*.v                       | rdr,*jpeg,*jpg,*jps,*mp                                       | <ul> <li>✓ Otwór.</li> <li>a ✓ Anulu</li> </ul> | ↓<br>z |
| Input driver<br>Open using:<br>Image | mage sequence input driver (i                | nternal)                           | <ul><li>✓ Options</li><li>File Info</li></ul> | Selection<br>Single file<br>Linked segment<br>Sequence: 74 fi | s                                               |        |

Wybór należy potwierdzić przyciskiem [Otwórz]. Jego kliknięcie spowoduje powrót do głównego okna programu, w którym będą pokazane dwa okna wideo. Okno po lewej pokazuje, jak będzie wyglądać film wynikowy po uwzględnieniu wszystkich zmian.

#### Przycinanie klatek do odpowiedniej rozdzielczości

Pliki wideo wymagają czasem, by plik wynikowy miał określoną rozdzielczość, np. by liczba pikseli była parzysta. W związku z tym wymagane może być przycięcie klatek. Można to zrobić w samym narzędziu virtualdub2. Służy do tego filtr "crop". Aby go włączyć należy wybrać video -> filters

|   | Video | Audio | Options | Tools | Help |        |   |
|---|-------|-------|---------|-------|------|--------|---|
| 1 | Fi    | lters |         |       |      | Ctrl+F | ī |

W nowym oknie, które się pojawi, należy wcisnąć klawisz [add...], wybrać z wyświetlonej listy "crop" i zatwierdzić przyciskiem [OK]

| Name                | Author     | Module           | ^   | OK       |
|---------------------|------------|------------------|-----|----------|
| blur more           | (internal) | (internal)       |     | Cancel   |
| bob doubler         | (internal) | (internal)       |     | Curree   |
| box blur            | (internal) | (internal)       |     |          |
| brightness/contrast | (internal) | (internal)       |     | Load     |
| chroma smoother     | (internal) | (internal)       |     |          |
| convert format      | (internal) | (internal)       |     | On/Off   |
| сгор                | (internal) | (internal)       |     |          |
| deinterlace         | (internal) | (internal)       |     | Show All |
| DrawText            | (internal) | (internal)       |     |          |
| emboss              | (internal) | (internal)       |     |          |
| fflayer             | Anton      | avlib-1.vdplugin |     |          |
| field bob           | (internal) | (internal)       | × . |          |
| Ised for cropping.  |            |                  |     |          |
|                     |            |                  |     |          |
|                     |            |                  |     |          |
|                     |            |                  |     |          |

Wyświetli się okno dialogowe filtra, w którym będzie można określić liczbę pikseli do usunięcia z lewej (left), prawej (right), górnej (top) i dolnej (bottom) części klatek. Poniżej ("size") znajduje się informacja o rozdzielczości klatek po przycięciu. Zakres przycięcia jest też wizualizowany w osobnym oknie dla aktualnej klatki.

| 🔯 Filter input cropping 🛛 🗙 |                      |      |
|-----------------------------|----------------------|------|
| 75 🔺 Left                   | 鑁 Filter preview — [ |      |
|                             | •                    |      |
| V Right                     |                      |      |
| 0 🚔 Top                     |                      |      |
| 0 🖨 Bottom                  |                      |      |
| Size: 720x486               |                      |      |
| YCbCr crop mode:            |                      |      |
| Precise                     |                      |      |
| ○ Fast                      |                      |      |
| OK Canad                    |                      |      |
| OK Cancel                   | 2018-06-07 11:53     | 3:50 |

Ustawienia zatwierdza się przyciskiem [OK]. Warto zwrócić uwagę, że virtualdub udostępnia więcej filtrów, które mogą być przydatne, np. "draw text" czy "logo", które pozwalają na dodanie odpowiednio tekstu i logo, a także resize (skalowanie rozmiaru klatek), rotate (obrót obrazu) czy flip (odbicie lustrzane).

#### Ustalenie sposobu kompresji

Po dodaniu filtrów należy wybrać sposób kompresji wideo. W tym celu wybierz z menu video -> compression. Wyświetli się okno.

| Select video compression                                                                                                    |                                                                                                    | ?                        | ×               |
|----------------------------------------------------------------------------------------------------|----------------------------------------------------------------------------------------------------|--------------------------|-----------------|
| (Uncompressed RGB/YCbCr)<br>FFMPEG / VP9<br>FFMPEG / x265<br>FFMPEG / x265 lossless<br>FFMPEG FFV1 lossless codec<br>FFMPEG Huffyuv lossless codec<br>GoPro CineForm (native)<br>Lagarith Lossless Codec<br>x264 8 bit - H.264/MPEG-4 AVC codec<br>Koder-dekoder Intel IYUV<br>Koder-dekoder Intel IYUV<br>Microsoft Video 1 | Video codec information<br>Delta frames Yes<br>FOURCC code 'X264'<br>Driver name x264-8.vdplugin<br>Width must be a multiple of 2<br>Height must be a multiple of 2<br>Valid pixel formats: YV12<br>Works with VD formats<br>Configure Pixel Format YUV420<br>Using conversion: RGBA32 -> YUV420 | About                    |                 |
|                                                                                                    | Quality    Use target data rate of    Force keyframes every                                                                                                    | kilobytes/seco<br>frames | <b>o</b><br>ond |
| <ul> <li>Similar to source: RGBA32</li> <li>Show all formats</li> </ul>                                                                                                    | ОК                                                                                                    | Cancel                   |                 |

Domyślnie zaznaczona jest opcja "(uncompressed RGB/YCbCr)", czyli brak kompresji, co poskutkuje dużym rozmiarem pliku wynikowego. Warto więc wybrać jedną z pozostałych opcji, którymi są przykładowo:

- x264 kompresja zapewniająca zgodność z największą liczbą obecnie funkcjonujących urządzeń (w tym wyprodukowane po 2008 roku komputery, tablety, telewizory, itd.)
- FFMPEG / x265 nowy standard kompresji zapewniający mniejszy rozmiar pliku; ale starsze urządzenia mogą nie potrafić go odtworzyć, szczególnie te wyprodukowane przed 2017 rokiem
- FFMPEG / x265 lossless wariant poprzedniego standardu, w którym priorytet ma jak najwierniejsze (bezstratne) odwzorowanie jakości obrazu, kosztem zwiększonego rozmiaru wideo
- FFMPEG / VP9 standard stosowany przez google do kompresji wideo na portalu youtube.

#### Zmiana prędkości odtwarzania

Domyślnie virtualdub będzie wykorzystywał 10 klatek na każdą sekundę filmu. Można to zmienić przez wybór menu Video -> frame rate. Następnie w oknie należy zaznaczyć "change frame rate to (fps) i wpisać wybraną liczbę klatek na sekundę<sup>9</sup>.

Z kolei opcja "frame rate conversion" pozwala przyspieszyć animację przez uwzględnienie jedynie co którejś klatki. Zaznaczenie "proces every other frame" spowoduje, że do pliku wynikowego trafi tylko co druga klatka, a "proces every third frame" – co trzecia.

<sup>&</sup>lt;sup>9</sup> Uwaga, prędkość odtwarzania zmieni się dopiero w pliku wynikowym – w podglądzie nie.

| Video frame rate control                                                                                                    |                        | ?    | ×   |
|----------------------------------------------------------------------------------------------------|------------------------|------|-----|
| Source rate adjustment<br>No change (current: 10.000 fps)<br>Change frame rate to (fps): 15<br>Change so video and audio durations match<br>Note: Changing the framerate will cause audio/vie | deo desynchronization. |      |     |
| Frame rate conversion<br>Process all frames<br>Process every other frame (decimate by 2)<br>Process every third frame (decimate by 3)<br>Decimate by                                          | O Convert to fps:      |      |     |
| Inverse telecine (3:2 pulldown removal)<br>Inverse telecine has been moved to the IVTC vid                                                                                                    | leo filter.            |      |     |
|                                                                                                    | ОК                     | Cano | cel |

#### Zapis wideo

Po dokonanej konfiguracji możesz zapisać plik wideo wybierając menu "file -> save as". Wyświetli się standardowe okno zapisu. Określ nazwę pliku i folder docelowy, a następnie kliknij [zapisz]. W tym miejscu możesz też zmienić format kompresji wideo, przez kliknięcie przycisku [change].

| 🔯 Save File                                           |                               |                                                                               | Х      |
|-------------------------------------------------------|-------------------------------|-------------------------------------------------------------------------------|--------|
| Zapisz w:                                             | namki                         | ✓ ③ 参 ▷                                                                       |        |
| Szybki dostęp<br>Pulpit<br>Biblioteki<br>Ven komputer | a                             | b VirtualDub2_41980 frame00000.avi                                            |        |
|                                                       | Nazwa pliku:                  | x264.avi                                                                      |        |
|                                                       | Zapisz jako typ:              | Audio-Video Interleave (*.avi)                                                |        |
| Video<br>Compression:<br>Pixel format:                | x264 8 bit - H.264/<br>YUV420 | Do now     Add to job quet     Audio     Change     Change     Sample layout: | ie<br> |

# Więcej informacji

Więcej informacji o time managerze jest dostępne w języku angielskim na blogu Anity Graser: <a href="https://anitagraser.com/projects/time-manager/">https://anitagraser.com/projects/time-manager/</a>

Tam też można znaleźć informacje o animowaniu danych w QGISie: <u>https://anitagraser.com/category/gis/movement-data-in-gis/</u>